Deepwater Horizon (MC 252)

USFWS/ERDC NRDA Bird Database

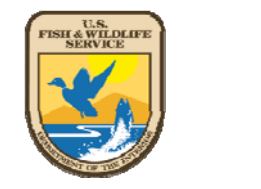

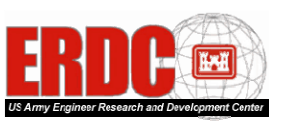

Data Entry Instructions: Uploading Digital Photographs

## Remember: Never rename, delete, or open a photo file!

1. To access the USFWS/ERDC NRDA Bird Database please connect to:

## https://134.164.48.177/msc252i/msc252i.aspx

Individual settings on FWS computers may result in sub-optimum performance using Internet Explorer, so Mozilla Firefox may be needed. Accept unknown certificates and allow flash viewers to operate. Use the "x" in the corner of each pop-up to close windows; the browser back button will cause ejection from the database.

- <u>First-time users</u> will be prompted to download Microsoft Silverlight if not already installed. Answer "yes" to all security download questions.
- 3. <u>First-time users</u> need to register. Hit "Click Here to Register" and enter your information on the resulting screen. You will create your own username.

| 🕘 MSC 2521 - Mozilla Firefe   | DH .                                    |                                           |        |           |                                                                                                    | _8×                     |
|-------------------------------|-----------------------------------------|-------------------------------------------|--------|-----------|----------------------------------------------------------------------------------------------------|-------------------------|
| Ble Edit Yew Higtory          | Bookmarks Tools Help                    |                                           |        |           |                                                                                                    |                         |
| Correct X                     | 10 https://134.164.48.177/MSC2521/MSC2  | 21.aspx                                   |        |           | 😭 🔹 🚮 🖬 Google                                                                                                    | P                       |
| Most Visited P Getting S      | 9.arted 🏊 Latest Headines               |                                           |        |           |                                                                                                    |                         |
| M5C2521                       | 🔯 📄 Domain not found                    |                                           |        |           |                                                                                                    |                         |
| DeepWater I                   | Horizon (MC 252)                        |                                           |        |           |                                                                                                    |                         |
| NRDA RIRD DA                  | TARASE                                  |                                           |        |           | THE PARTY OF THE PARTY OF THE P | TIM                     |
|                               |                                         |                                           |        |           | - V. FKII                                                                                                    |                         |
|                               |                                         |                                           |        |           |                                                                                                    | and Development Contest |
|                               | R                                       | gister                                    |        |           |                                                                                                    |                         |
| Main                          | Login                                   | First Name:                               |        |           |                                                                                                    |                         |
| -                             |                                         | Middle Initial:                           |        |           |                                                                                                    |                         |
|                               |                                         | Last Name:                                |        |           |                                                                                                    |                         |
|                               |                                         | Phone:                                    |        |           |                                                                                                    |                         |
|                               |                                         | Embil:                                    |        |           |                                                                                                    |                         |
|                               |                                         | User Name:                                |        |           |                                                                                                    |                         |
|                               |                                         |                                           |        |           |                                                                                                    |                         |
|                               |                                         |                                           |        |           |                                                                                                    |                         |
|                               |                                         |                                           |        |           |                                                                                                    |                         |
|                               |                                         |                                           |        |           |                                                                                                    |                         |
|                               |                                         |                                           |        |           |                                                                                                    |                         |
|                               |                                         |                                           |        |           |                                                                                                    |                         |
|                               |                                         |                                           |        |           |                                                                                                    |                         |
|                               |                                         |                                           |        |           |                                                                                                    |                         |
|                               |                                         |                                           |        | OK Cancel |                                                                                                    |                         |
|                               |                                         |                                           |        |           |                                                                                                    |                         |
|                               |                                         |                                           |        |           |                                                                                                    |                         |
|                               |                                         |                                           |        |           |                                                                                                    |                         |
|                               |                                         |                                           |        |           |                                                                                                    |                         |
| Transferring data from 134.16 | 14.40.177                               | All and a second second                   |        |           |                                                                                                    | 0                       |
| Start Angela Makz             | - Inbox - IB 🔄 Instructions to Upload P | ISC2521 - Mozilla Fir 💆 The New York Time | s - Br |           | 2) - « 3                                                                                                    | 11:47 AM                |

- 4. A password will be generated and emailed to you.
- 5. Login using your user name and password.

| 🕘 🕞 🗧 🔀 🏠 https://134.164.48.177/MSC2521/M       | C2521.aspx                                                                         | 😭 🔹 🚮 🖬 Google |
|--------------------------------------------------|------------------------------------------------------------------------------------|----------------|
| Most Visited 🌩 Getting Started 🚡 Latest Headines |                                                                                    |                |
| MSC2S2I Somein not found                         |                                                                                    |                |
| DeepWater Horizon (MC 252)<br>NRDA BIRD DATABASE |                                                                                    | ERDC 📼         |
| Main Login                                       |                                                                                    |                |
|                                                  | User Name: Forget (her Name) Password: Torget (Password) Click Here to Regist Logn |                |
|                                                  |                                                                                    |                |

6. Click the Upload Photo tab. A series of selections will appear. Click on "NRDA" if the carcass was collected on a Beach Bird Survey segment or "Ops" if it was collected off-segment.

| . c × 🎡                   | https://134.164.46.177/MSC2521/MSC2521.aspx |                                                                     | 🖄 • 🚺• Google |  |
|---------------------------|---------------------------------------------|---------------------------------------------------------------------|---------------|--|
| Visited P Getting Started | Latest Headines                             |                                                                     |               |  |
| 62521                     | 📴 📄 Domain not found                        |                                                                     |               |  |
| epWater Hor               | izon (MC 252)<br>Ass                        |                                                                     |               |  |
| Upload Pho                | non valar Molecy Jola M                     | Photo Upload Photo Upload Photos being uploaded.  NRDA  Ops  Upload |               |  |
| Date Pictures W           | ere Taken Survey Crew Members               | r E-mail                                                            |               |  |
|                           |                                             | Normer Scholad Care                                                 |               |  |

- 7. Enter the Date that photos were taken
- 8. On the next screen, click on "Survey Crew Members," select yourself, then click on "Add to Survey Crew." If you aren't on the list, click on "Add New Surveyor" and add yourself to the Survey Crew Members list, followed by "Add to Survey Crew."

| Main        | New Data       | Modify Data        | Search Data      | Upload Pho      | tos  | Note Mistake | ÷   | Logout    |        |
|-------------|----------------|--------------------|------------------|-----------------|------|--------------|-----|-----------|--------|
| Upload      | Photos         |                    |                  |                 |      |              |     |           |        |
| Source:     | ment 🔹         |                    |                  |                 |      |              |     |           |        |
| Cate Pictur | res Were Taken | Survey Crew Me     | embers:          | First Name      | MI   | Last Name    | Pho | ne Number | E-mail |
| Intake Cen  | ter<br>•       | Add to Survey Crew | Add New Surveyer | Remove Selected | Crew |              |     |           |        |

- 9. If NRDA, select the state, ACP, and/or Segment Name. If Ops, select or enter the Evidence Seizure Tag number.
- Click "Upload Photos." A browser screen will open and allow you to select photos for upload.
   Select only the photos associated with the specified segment name or seizure tag!

## Remember: Never rename, delete, or open a photo file!

| Main               | New Data                | Modify Data         | Search Data      | Upload Phot               | os N             | ote Mistake          | Logout             |          |        |
|--------------------|-------------------------|---------------------|------------------|---------------------------|------------------|----------------------|--------------------|----------|--------|
| Upload             | Photos                  |                     |                  |                           |                  |                      |                    |          |        |
| opiouu             | 1110000                 |                     |                  |                           |                  |                      |                    |          |        |
| Source:            |                         |                     |                  |                           |                  |                      |                    |          |        |
| NRDA               | •                       |                     |                  |                           |                  |                      |                    |          |        |
|                    |                         |                     | 0                | oen                       |                  |                      |                    |          | ?      |
|                    |                         |                     |                  | Look in: 📔                | Kobuk River      |                      | • (3)              | 🕫 🖻 🖭    | •      |
| Date Pictur        | es Were Taken           | Survey Crew Me      | embers:          | <b>2</b>                  |                  |                      |                    |          |        |
| 3/1/2010           | 15                      | Matz, Angela        | •                | Recent                    | 1000             |                      | Real Property lies |          |        |
| State:             |                         |                     |                  |                           | And of the owner |                      |                    |          |        |
| AL                 | •                       | Add to Survey Crew  | Add New Surveyer | Desktop                   | fog bow2.jp      | view from            | ridge2.jpg         |          |        |
| ACP:               |                         |                     |                  |                           |                  |                      |                    |          |        |
| AL-24              | •                       |                     |                  | My Documents              |                  |                      |                    |          |        |
| Segment N          | lame:                   |                     |                  | <b>I</b>                  |                  |                      |                    |          |        |
| AL-24-02           | •                       |                     |                  | My Computer               |                  |                      |                    |          |        |
|                    |                         |                     |                  |                           |                  |                      |                    |          |        |
| Multi Select Files | or Hold Shift and Selec | t To Upload in Bulk |                  | My Network File<br>Places | name:            | "view from ridge2.jp | og" "fog bow2.jpg" | -        | Open   |
| Uploa              | id Photos               |                     |                  | File                      | es of type:      | AlFiles              |                    | <b>•</b> | Cancel |
|                    |                         |                     |                  |                           |                  |                      |                    |          |        |